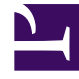

## **GENESYS**

This PDF is generated from authoritative online content, and is provided for convenience only. This PDF cannot be used for legal purposes. For authoritative understanding of what is and is not supported, always use the online content. To copy code samples, always use the online content.

## Performance DNA Administrator Guide

Learning Management System Integration

4/30/2025

## Learning Management System Integration

If you wish to enable LMS integration, tick the **LMS Integration enabled** option. After checking this option, the following additional configuration fields will be available:

LMS Type - Select the required Learning Management System from the dropdown list.

LMS Proxy Enabled - Whether to use the configured proxy settings for connecting to the LMS.

LMS Url - Enter the full URL, including http:// or https://, of the LMS.

LMS Employee ID - for Moodle / ScaffoldLMS based solutions enter the Webservice Token.

LMS UserID Field - Select the Performance DNA user field that contains the User's LMS UserID.

**Test LMS Settings** – Click the test button to validate the LMS settings and connection.

| LMS Integration Enabled |                                           |                     |
|-------------------------|-------------------------------------------|---------------------|
| LMS Type                | Jzero ~                                   |                     |
| LMS Proxy Enabled       |                                           |                     |
| LMS Url                 | http://localhost/MockJLMS/jzeroskillsasse | ess/assessment.asm> |
| LMS Employee ID         | admin                                     | ]                   |
| LMS UserID Field        | Login                                     | ~                   |
| TEST LMS SETTINGS       |                                           |                     |